## STORM Gateway のインストール (Windows 64bit)

下記の手順にて、STORM Gateway アプリのインストールを行います。

 グローバルメニュー内「アプリ・マニュアル」>「大容量転送 STORM」から、 「STORM Gateway for Windows 64bit」の「インストール」をクリックします。

| を<br>た<br>で<br>た<br>で<br>た<br>の<br>た<br>の<br>た<br>ろ<br>た<br>ろ<br>た<br>ろ<br>た<br>の<br>た<br>ろ<br>た<br>ろ<br>ろ<br>ろ<br>ろ<br>ろ<br>ろ<br>ろ<br>ろ<br>ろ<br>ろ<br>ろ<br>ろ<br>ろ |                                                                                                    |
|----------------------------------------------------------------------------------------------------|----------------------------------------------------------------------------------------------------|
| تحمیم<br>STORM Gateway for Windows 64bit<br>د کرکاره<br>کران موهندده                                                                                                    | レンテレビン Constant Store Gateway for Windows 32bit Constant Constan |

- ※ ご利用 PC の OS が 32bit の場合は、「STORM Gateway for Windows 32bit」の 「インストール」をクリックしてください。
- 2. 以下の画面が表示されます。「ダウンロード」をクリックしてください。

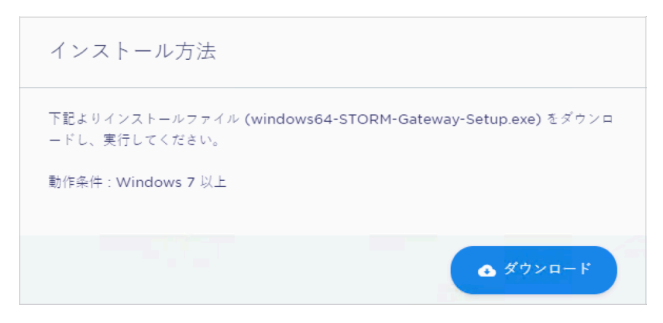

3. ダウンロードされた「windows64-STORM-Gateway-Setup.exe」をダブルクリックすると、 インストーラが起動します。「はい」をクリックしてください。

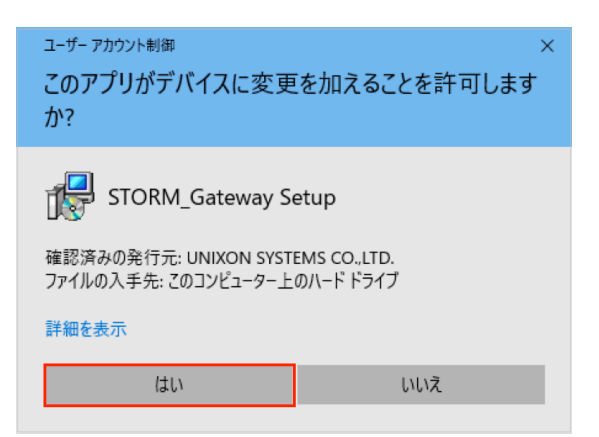

4. セットアップに使用する言語を選択します。

| セットアッ | プに使用する言言 | 語の選択           | $\times$ |
|-------|----------|----------------|----------|
| 17    | インストール中  | に利用する言語を選んでくだる | 5():     |
|       | 日本語      |                | $\sim$   |
|       |          | ОК <i>キャン</i>  | ยม       |

5. 「次へ(N)>」をクリックします。

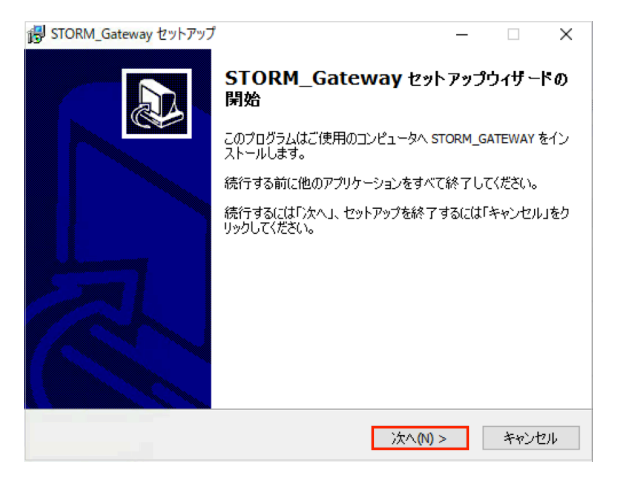

6. インストール先を指定し「次へ(N)>」をクリックします。

| 号 STORM_Gateway セットアップ                        | -    |                      | ×      |
|-----------------------------------------------|------|----------------------|--------|
| インストール先の指定<br>STORM_Gatewayのインストール先を指定してください。 |      | ¢                    |        |
| STORM_Gateway をインストールするフォルダを指定して、「次<br>さい。    | へ」をク | リックしてくオ              | ы<br>С |
| 続けるには「次へ」をクリックしてください。別のフォルダを選択するには「参<br>ださい。  | 照」を  | りリックしてく              |        |
| C:¥Program Files¥STORM_Gateway¥CLIENT         |      | 参照 <mark>(</mark> R) |        |
|                                               |      |                      |        |
|                                               |      |                      |        |
|                                               |      |                      |        |
| このプログラムは最低、12.9 MBのディスク空き領域を必要とします。           |      |                      |        |
| < 戻る(B) 次へ(N) :                               | •    | キャン                  | セル     |

7. プログラムアイコンを作成する場所を指定し、「次へ(N)>」をクリックします。

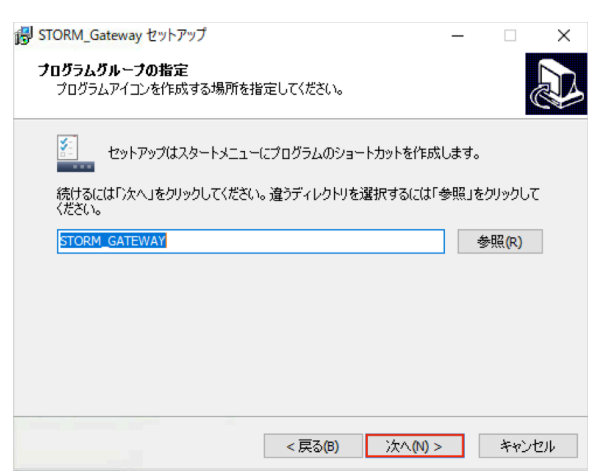

8. 実行する追加タスクを選択し、「次へ(N)>」をクリックします。

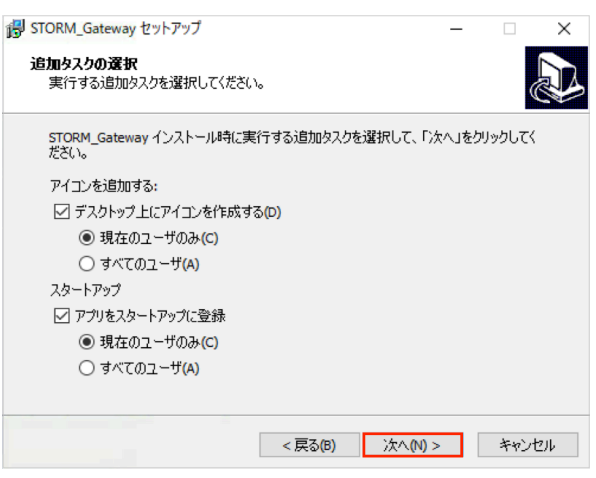

9. 「インストール (I)」をクリックします。

| B STORM_Gateway セットアップ ー                                                                                  |        | ×  |
|----------------------------------------------------------------------------------------------------|--------|----|
| <b>インストール準備完了</b><br>ご使用のコンピュータへ STORM_Gateway をインストールする準備ができました                                          | 0      |    |
| インストールを続行するには「インストール」を、設定の確認や変更を行うには「)<br>クしてください。                                                        | 戻る」をク! | Jy |
| インストール先:<br>C:¥Program Files¥STORM_Gateway¥CLIENT                                                         |        | ^  |
| プログラムグループ:<br>STORM_GATEWAY                                                                               |        |    |
| 追加タスクー覧:<br>アイコンを追加する:<br>デスパトップ上にアイコンを作成する(D)<br>現在のユーザのみ(C)<br>スタートアップ<br>アプリをスタートアップに登録<br>現在のユーザのみ(C) |        | •  |
| <                                                                                                    | >      |    |
| < 戻る(1) インストール(1)                                                                                         | キャン    | ルル |

10. インストール後、以下の画面が表示されます。「完了」をクリックしてください。

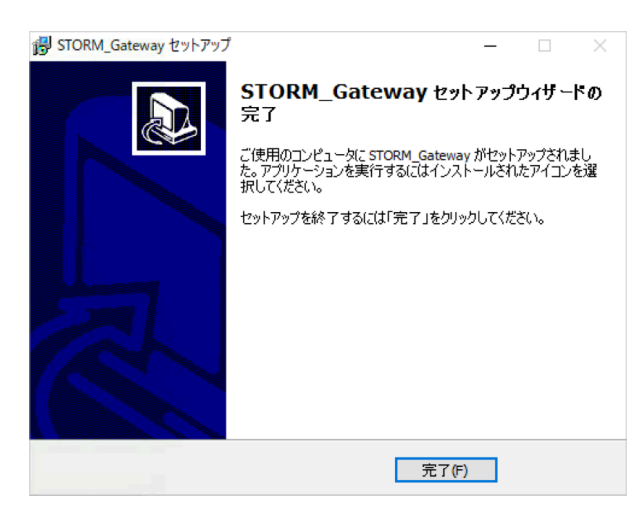